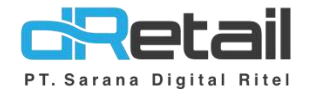

### Penambahan dan Perbaikan (Android version 3.6.0)

### - Guide Book

# PT Sarana Digital Ritel

**Prepared By** Dinda Izmya Nurpadillah

PT. Sarana Digital Ritel 13 Junil 2022

Update Version 3.6.0

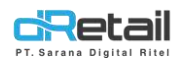

Guidebook Version 2.1

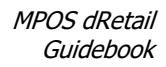

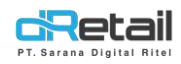

| Tanggal         | Version<br>Document                      | Version<br>APK | Description                                                                                                    | Author                     |
|-----------------|------------------------------------------|----------------|----------------------------------------------------------------------------------------------------|----------------------------|
| 13 Juni<br>2022 | Penamabahan<br>dan<br>Perubahan<br>3.6.0 | 3.6.0          | <ul> <li>Penambahan setting<br/>Show / Hide Inventory</li> <li>Penambahan COA<br/>Akunting di Kasir Waiter</li> <li>Penambahan Merchant<br/>Charge Fee di GRAB<br/>CONNECT</li> <li>Perubahan metode<br/>pengiriman item PWA<br/>sehingga dapat<br/>memesan lebih dari 10<br/>item</li> <li>Perubahan Database<br/>dan Perbaikan di<br/>Cashier Waiter</li> </ul>                                                                                                    | Dinda Izmya<br>Nurpadillah |
| 13 Juni<br>2022 | Perbaikan<br>Bug 3.6.0                   | 3.6.0          | <ul> <li>Perbaikan bug Promo<br/>Otomatis 1</li> <li>Perbaikan bug Promo<br/>Otomatis 2</li> <li>Perbaikan bug Promo<br/>Otomatis 3</li> <li>Perbaikan QRIS di<br/>layout Mobile</li> <li>Perbaikan forcestop<br/>pada history pending<br/>detil di layout mobile</li> <li>Perbaikan bug<br/>perubahan order type</li> <li>Perbaikan PWA<br/>Static/Dynamic fungsi<br/>merge table</li> <li>Perbaikan PWA<br/>Fastfood - biaya service</li> <li>Perbaikan PWA<br/>Fastfood di RITEL</li> <li>Perbaikan PWA Digital<br/>menu Branch ID</li> </ul> | Dinda Izmya<br>Nurpadillah |

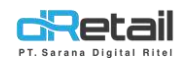

| 23 Juni | Derbaikan        | 2.6.1 | <ul> <li>Perbaikan PWA<br/>Delivery - biaya kirim<br/>tidak tampil di riwayat<br/>transaksi</li> <li>Penambahan flag<br/>gabung tagihan untuk<br/>PWA</li> <li>Perbaikan notifikasi<br/>PWA</li> <li>Perbaikan Riwayat<br/>Transaksi PWA Chatbot<br/>Pick Up</li> <li>Perbaikan refnumber<br/>transaksi VOID setelah<br/>melakukan settlement</li> <li>Perbaikan bug forcestop<br/>saat setting tablet auto<br/>rotation lock portrait</li> <li>Perbaikan Dual Display<br/>forcestop ketika<br/>menghapus item yang<br/>memiliki promo</li> <li>Perbaikan Dual Display<br/>forcestop ketika<br/>membuka history<br/>pending detail</li> <li>Perbaikan cetakan<br/>kitchen untuk qty item<br/>paket</li> <li>Perbaikan multi<br/>payment - PENDING<br/>seharusnya hanya bisa<br/>diinput satu kali di multi<br/>payment</li> <li>Perbaikan Grab Connect<br/>- nama pelanggan dari<br/>transaksi sebelumnya<br/>tercetak ke KITCHEN<br/>PRINT Grab Connect</li> </ul> |          |
|---------|------------------|-------|----------------------------------------------------------------------------------------------------|----------|
| 2022    | Perbaikan<br>Bug | 3.6.1 | <ul> <li>Perbaikan nama<br/>pelanggan di meja yang</li> </ul>                                                                                                    | Elliniar |

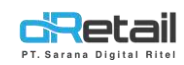

| 3.6.1 | masuk dari transaksi      |  |
|-------|---------------------------|--|
|       | sebelumnya                |  |
|       | - Perbaikan multiple      |  |
|       | modifier yang hanya       |  |
|       | terkirim 1 modifier ke    |  |
|       | server ketika user        |  |
|       | melakukan Add item di     |  |
|       | tablet                    |  |
|       | - Perbaikan total setelah |  |
|       | ditambahkan merchant      |  |
|       | grab fee di grab connect  |  |
|       | - Perubahan halaman       |  |
|       | pembayaran QRIS           |  |
|       | - Perbaikan halaman       |  |
|       | Riwayat Transaksi         |  |
|       | Mobile                    |  |
|       | - Perbaikan Item di Cart  |  |
|       | tidak hilang setelah      |  |
|       | melanjutkan transaksi     |  |
|       |                           |  |
|       | Dorbaikan Not Salos di    |  |
|       | Lanoran Payment Type      |  |
|       | - Perbaikan Variant di    |  |
|       | tipe BITEL mode Mobile    |  |
|       | / Portrait                |  |
|       | - Perbaikan setting       |  |
|       | printer pada mode         |  |
|       | Mobile / Portrait         |  |
|       | - Perbaikan tampilan      |  |
|       | detail Saved Order Take   |  |
|       | Away pada mode            |  |
|       | Mobile / Portrait         |  |
|       | - Perbaikan tampilan      |  |
|       | meja di device IMIN       |  |
|       | resolusi Full HD:         |  |
|       | mejanya mengecil dan      |  |
|       | nama meja terpotong       |  |
|       | - DUAL DISPLAY - not      |  |
|       | responding setelah idle   |  |
|       | lalu klik menu lain       |  |

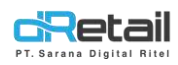

|  | - DUAL DISPLAY -           |
|--|----------------------------|
|  | aplikasi forcestop saat    |
|  | switch off                 |
|  | - Summary Sales Tablet -   |
|  | Perubahan Tampilan         |
|  | Net Sales menjadi Gross    |
|  | Sales                      |
|  | - Penambahan fitur         |
|  | Extract LOG disertai       |
|  | password di tablet         |
|  | - Perubahan defailt filter |
|  | tanggal di Riwayat         |
|  | Transaksi menjadi 1 hari   |
|  |                            |

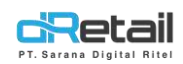

### Daftar Isi

| DES | SKRIPSI                                                                              | . 8 |
|-----|--------------------------------------------------------------------------------------|-----|
| 1.  | Penambahan Setting Show / Hide Inventory                                             | . 9 |
| 2.  | Penambahan COA Akunting di Kasir Waiter                                              | 11  |
| 3.  | Penambahan Merchant Charge Fee di GRAB CONNECT                                       | 16  |
| 4.  | Perubahan metode pengiriman item PWA sehingga dapat memesan lebih dari 10 iter<br>20 | n   |
| 5.  | Perubahan halaman pembayaran QRIS                                                    | 25  |
| 6.  | Perbaikan halaman Riwayat Transaksi Mobile                                           | 26  |
| 7.  | Summary Sales Tablet - Perubahan Tampilan Net Sales menjadi Gross Sales              | 27  |

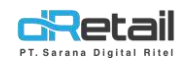

### DESKRIPSI

Buku ini menjelaskan tentang penambahan dan perbaika bug 3.6.0. – 3.6.1.

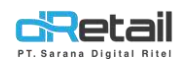

### 1. Penambahan Setting Show / Hide Inventory

Penambahan setting untuk show atau hide inventory pada web backoffice, langkahnya sebagai berikut:

Pada web backoffice, ke halaman **Settings**  $\rightarrow$  **Setup.** Pada bagian **Inventory Tablet**, pilih **Yes** untuk menampilkan menu inventory pada tablet, atau pilih **No** untuk menyembunyikan menu inventory pada tablet. Lalu tekan tombol **Save**.

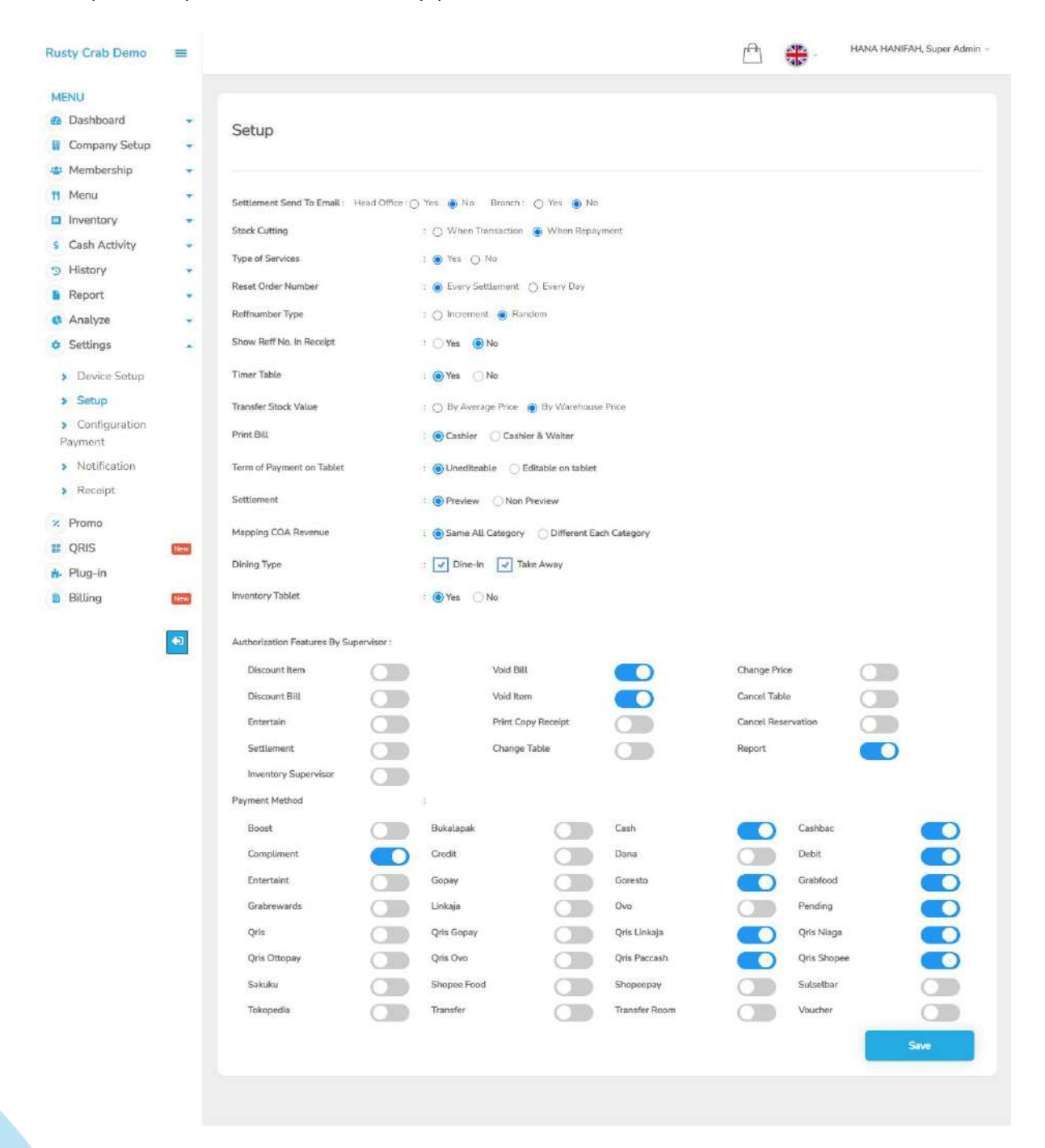

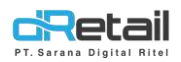

- Jika user memilih **Show Inventory**, maka menu inventory akan tampil pada tablet.

| E IZMYA DINDA                                                                       | Anggota mastican reamentar tempertar 623                                                                                                    |
|-------------------------------------------------------------------------------------|----------------------------------------------------------------------------------------------------|
| Penjualan                                                                           | T Meja 205 1                                                                                                    |
| Aktifitas                                                                           | Daftar Pesanan 🕥 Dine In                                                                                                    |
| Inventaris                                                                          |                                                                                                    |
| Riwayat                                                                             |                                                                                                    |
| Laporan                                                                             |                                                                                                    |
| Absensi                                                                             |                                                                                                    |
| Pengaturan                                                                          |                                                                                                    |
|                                                                                     |                                                                                                    |
|                                                                                     |                                                                                                    |
|                                                                                     |                                                                                                    |
|                                                                                     |                                                                                                    |
| G+ KELUAR 3 4 5 Q I≣                                                                | PRUSES DRUEK                                                                                                    |
| lika usar mamilih <b>Hida Inventory</b> , maka manu in                              | vontoru tidak akan tampil pada                                                                                                    |
| - Jika user memiliin <b>nide inventory,</b> maka menu inv                           | ventory tidak akan tampit pada                                                                                                    |
|                                                                                     |                                                                                                    |
| dRetail                                                                             |                                                                                                    |
|                                                                                     |                                                                                                    |
| B IZMYA DINDA                                                                       | Nagosta Masukan Name Pelanggar 🔊                                                                                                    |
| Boniucian                                                                           | Masukan Name Pelanggan 🚯                                                                                                    |
| Penjualan<br>Aktifitas                                                              | Maxwan Name Pelanggar       Mesukan Name Pelanggar       Mesukan Name Pelanggar <tr< th=""></tr<>                                                                                                    |
| Enjualan<br>Aktifitas<br>Riwayat                                                    | Maximum Name Pelanggar       Mega     Pelanggar       Mega     Pelanggar       Maximum Name     Pelanggar       Mega     Pelanggar       Dine in                                                                                                    |
| E IZMYA DINDA<br>Penjualan<br>Aktifitas<br>Riwayat<br>Laporan                       | Maximum Name Pelanggar       Maximum Name Pelanggar       Maximum Name Pelanggar <t< th=""></t<>                                                                                                    |
| E IZMYA DINDA<br>Penjualan<br>Aktifitas<br>Riwayat<br>Laporan<br>Absensi            | Mexukan Mema Pelanggar       Mega       Mega       Orafter Pesanan         Dine In                                                                                                    |
| IZMYA DINDA   Penjualan   Aktifitas   Riwayat   Laporan   Absensi   Pengaturan      | Mexukan Meme Felanggar   Mexukan Meme Felanggar   Mega   Raftar Pesanan:     Dine In                                                                                                    |
| IZMYA DINDA   Penjualan   Aktifitas   Riwayat   Laporan   Absensi   Pengaturan      | Misuukan Mama Helanggar   Maga   Maga   Matur Pesanan:     Dine In                                                                                                    |
| EMYA DINDA<br>Penjualan<br>Aktifitas<br>Riwayat<br>Laporan<br>Absensi<br>Pengaturan | Mexukan Memerfelanggar   Mexukan Memerfelanggar   Mega   Mega   Opaftar Pesanan     Dine In                                                                                                    |
| EMYA DINDA<br>Renjualan<br>Aktifitas<br>Riwayat<br>Laporan<br>Absensi<br>Pengaturan | Mexukan Memerfelanggar     Mexukan Memerfelanggar     Mega     Mega     Daftar Pesanan     Dine In                                                                                                    |
| Image: Penjualan   Aktifitas   Riwayat   Laporan   Absensi   Pengaturan             | Mexukan Memerfelanggar     Mexukan Memerfelanggar     Mexukan Mexukan |
| EMYA DINDA<br>Renjualan<br>Aktifitas<br>Riwayat<br>Laporan<br>Absensi<br>Pengaturan | Mexukan Mema Felanggar     Magain     Magain     Magai                                                                                                    |

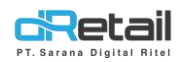

### 2. Penambahan COA Akunting di Kasir Waiter

Untuk menambahkan COA akunting pada kasir waiter, langkahnya sebagai berikut:

Pada web backoffice, ke halaman **Accounting.** Pilih **Branch** dengan cara mencentang pada branch yang diinginkan, lalu tekan tombol **Save.** 

| BitArt Labs 🗯                                                                |                                                      | HANA HAMPAH, Super Admin -    |
|------------------------------------------------------------------------------|------------------------------------------------------|-------------------------------|
| MPDS Accurring                                                               | Setting Branch                                       |                               |
| B Chart of Account -                                                         | ▲Branch is not set yet                               |                               |
| <ul> <li>Chart of Account.</li> </ul>                                        | All Brends                                           |                               |
| <ul> <li>Configuration of the<br/>minimum Damaing's<br/>Statement</li> </ul> | 4497 Aku Cobs Dulu                                   | Cost Delicto All O Upload COA |
| <ol> <li>Automotive Juniorati</li> <li>Configuration</li> </ol>              | 4491     Aku Cobe Yg Baru       7980     Cabang Dwst |                               |
| D Calify & Bank                                                              | 4500 Coba Yaa                                        |                               |
| 103 Cash Clearance                                                           | 4713 Cobasa                                          |                               |
| Aged Receivable                                                              | 2628 Demo Testing                                    |                               |
| III Food Asset +                                                             | 804 Fasutofudo                                       |                               |
| er kournal.                                                                  | 523 Game Artist                                      | 3                             |
| C Posting -                                                                  | 1720 Goro Arena                                      |                               |
| Peporta     Setting Branch                                                   | 526 Gudang A                                         |                               |
| <b>(1)</b>                                                                   | Download Data Branch     Cancel     X Cancel         |                               |

Akan tampil pop up **Succes**, kemudian tekan tombol **OK**.

| BitArt Labs                                                                                                    |        |                      |             |          | HANA HAMPAN, Super Admin - |
|----------------------------------------------------------------------------------------------------|--------|----------------------|-------------|----------|----------------------------|
| MPC5 Accounting<br>(6) Chart of Account<br>> Chart of Account<br>> Chart of Account<br>> Configuration of the<br>Interface Facegore |        |                      |             | List COA |                            |
| Statument<br>V Astronomic Journal<br>Configuration                                                                                  | See,   | € Success            |             |          |                            |
| 13 Cash & Hank<br>18 Cash Cleanance                                                                                                 | 100003 | Branch si<br>updated | uccessfully | QOK      |                            |
| IS Aged Receivable                                                                                                    |        |                      |             |          | C.                         |
| 📓 Fixed Asset                                                                                                    |        |                      |             |          | <b>2</b>                   |
| a Journal                                                                                                    |        |                      |             |          | 21                         |
| 6' Posting                                                                                                    |        |                      |             |          | 21                         |
| & Setting Branch                                                                                                    |        |                      |             |          |                            |

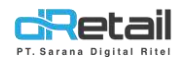

Pada halaman List COA, tekan tombol C pada kolom Action dan pada Account Name yang diinginkan.

| MPUS Accounting                                                    |                |         |         |           |                         |                  |
|--------------------------------------------------------------------|----------------|---------|---------|-----------|-------------------------|------------------|
| Chart of Account                                                   |                |         |         | Lint C    | 204                     |                  |
| <ul> <li>Chart of Account</li> </ul>                               |                |         |         | LISU      |                         |                  |
| <ul> <li>Configuration of the</li> <li>Petained Faminer</li> </ul> |                |         |         |           | + New Coa Delete        | All ① Upload COA |
| Statement                                                          | Group          | ~       | Asset   | ~         | Search for              | 1                |
| > Automatic Journal                                                |                |         |         |           |                         |                  |
| Configuration                                                      | Account Number | Group 🍦 | Level ± | Subledger | Account Name            | ÷ Action         |
| Cash & Bank                                                        | 100001         | Asset   | DETAIL  | NO        | KAS PUSAT               | 2                |
| Cash Clearance     Aged Receivable                                 | 100003         | Asset   | DETAIL  | NO        | KAS COUNTER             | 21               |
| Fixed Asset                                                        | 100004         | Asset   | DETAIL  | NO        | KAS KECIL               | 21               |
| Journal                                                            | 100005         | Asset   | DETAIL  | NO        | BANK BCA                | 21               |
| 🗹 Posting 🔹                                                        | 100005         | Asset   | DETAIL  | NO        | BANK NIAGA              | 21               |
| Reports -                                                          | 110001         | Asset   | DETAIL  | ND        | SEWA DIBAYAR DIMUKA     | 21               |
| Setting Branch                                                     | 110002         | Asset   | DETAIL  | NO        | ASURANSI DIBAYAR DIMUKA | 21               |
| <b>*</b> ]                                                         | 110003         | Asset   | DETAIL  | NO        | PROYEK DIBAYAR DIMUKA   | 21               |
|                                                                    | 120001         | Asset   | DETAIL  | NO        | PERSEDIAAN BAHAN BAKU   | 21               |
|                                                                    | 120002         | Asset   | DETAIL  | NO        | PERSEDIAAN PERALATAN    | 21               |

Maka akan tampil pop up **Edit COA**, aktifkan toogle pada **Show on Tablet**, kemudian klik tombol **Save**.

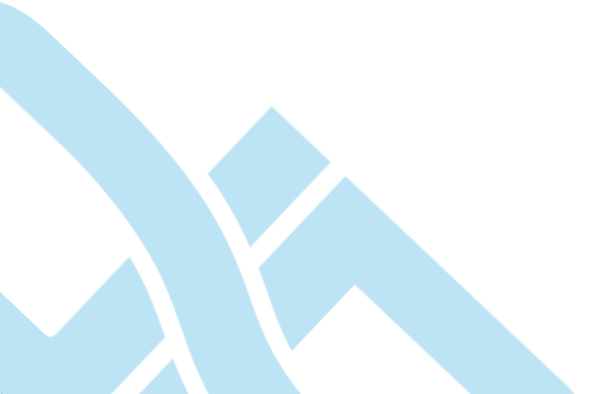

| Edit COA       |   |               |   |
|----------------|---|---------------|---|
| Account Number | ۲ | 100004        |   |
| Account Name   | ۲ | Kas Kecil     |   |
| Group          |   | Asset         | ~ |
|                |   | Current Asset | v |
|                |   | Kas dan Banks | ~ |
| evel           | ۲ | Detail        | ~ |
| how on tablet  |   |               |   |

Pada tablet, ke halaman Aktifitas  $\rightarrow$  Manajemen Uang Tunai. Maka akan tampil kolom Chart of Account. Klik pada Chat of Account untuk memilih COA pada Kas Masuk.

| Data Sinkronisasi                  | Kas Masuk Kas Keluar |                    |
|------------------------------------|----------------------|--------------------|
| Manajemen Uang Tunai<br>Settlement | Chart Of Account     | Silahkan Pilih CO/ |
|                                    | Jumlah               | Rp. /              |
|                                    | Deskripsi            | Masukan Deskrips   |
|                                    | SIMPAN               |                    |

Pada halaman **Pilih Bagan Akun** pilih COA yang diinginkan.

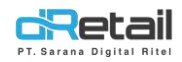

Х

#### Pilih Bagan Akun

Pencarian...

100004 - Kas Kecil

Setelah memilih akun COA, maka selanjutnya isi kolom Jumlah dan Deskripsi. Kemudian tekan tombol SIMPAN.

| lanajemen Uang Tunai |                  |                  |
|----------------------|------------------|------------------|
| ettlement            | Chart Of Account | 100004 - Kas Kec |
|                      | Jumlah           | 150.00           |
|                      | Deskripsi        | penjuala         |
|                      | SIMPAN           |                  |
|                      |                  |                  |
|                      |                  |                  |
|                      |                  |                  |

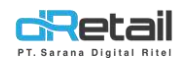

#### Akan tampil pop up konfirmasi, tekan tombol **Simpan**.

| II Aktifitas<br>Data Sinkronisasi  | Manajemen<br>Kas Masuk | <b>Uang Tunai</b><br>Kas Keluar  | 9                  |
|------------------------------------|------------------------|----------------------------------|--------------------|
| Manajemen Uang Tunai<br>Settlement | Chart Of Accoun        | t                                | 100004 - Kas Kecil |
|                                    | Jumlah                 | dRetail                          | 150.000            |
|                                    | Deskripsi              | Apakah anda yakin ? Batal Simpan | penjualar          |
|                                    |                        | SIMPAN                           |                    |
|                                    |                        |                                  |                    |
|                                    |                        |                                  |                    |
| PT S                               | arar                   | na Digita                        | a Rite             |

Maka akan tampil pop up notifikasi sukses. Tekan tombol **OK.** 

| II. Aktifitas<br>Data Sinkronisasi | Manajemen Uang Tunai<br>Kas Masuk Kas Keluar | <b>9</b>           |
|------------------------------------|----------------------------------------------|--------------------|
| Manajemen Uang Tunai<br>Settlement | Chart Of Account                             | 100004 - Kas Kecil |
|                                    | Jumlah                                       | 150.000            |
|                                    | dRetail<br>Deskripsi Berhasil Menyimpan.     | penjualar          |
|                                    |                                              |                    |
|                                    |                                              |                    |

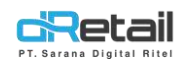

- Lakukan hal yang sama pada Kas Keluar.

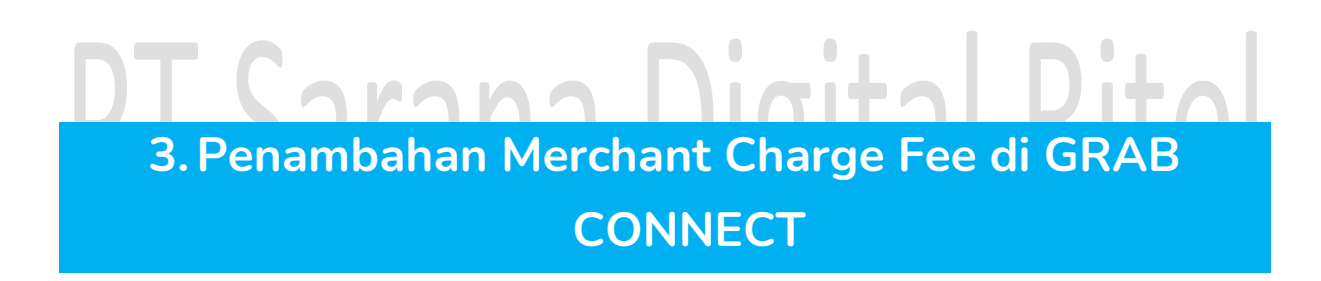

Pada versi terbaru ini, jika ada pesanan melalui grab maka akan dikenakan merchant charge fee dalam bentuk **Biaya Kemasan**.

Tampil notifikasi pesanan masuk dari grab. Klik pada ikon cart.

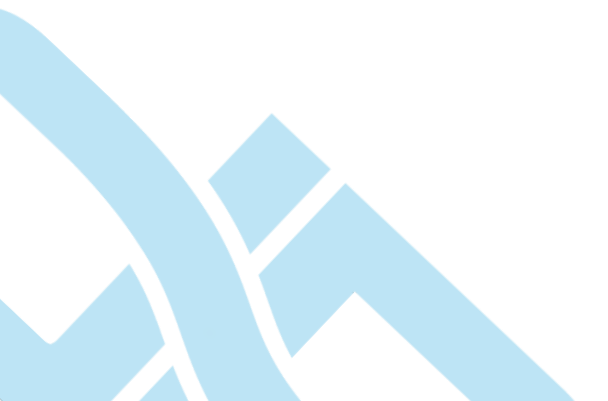

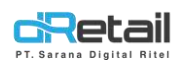

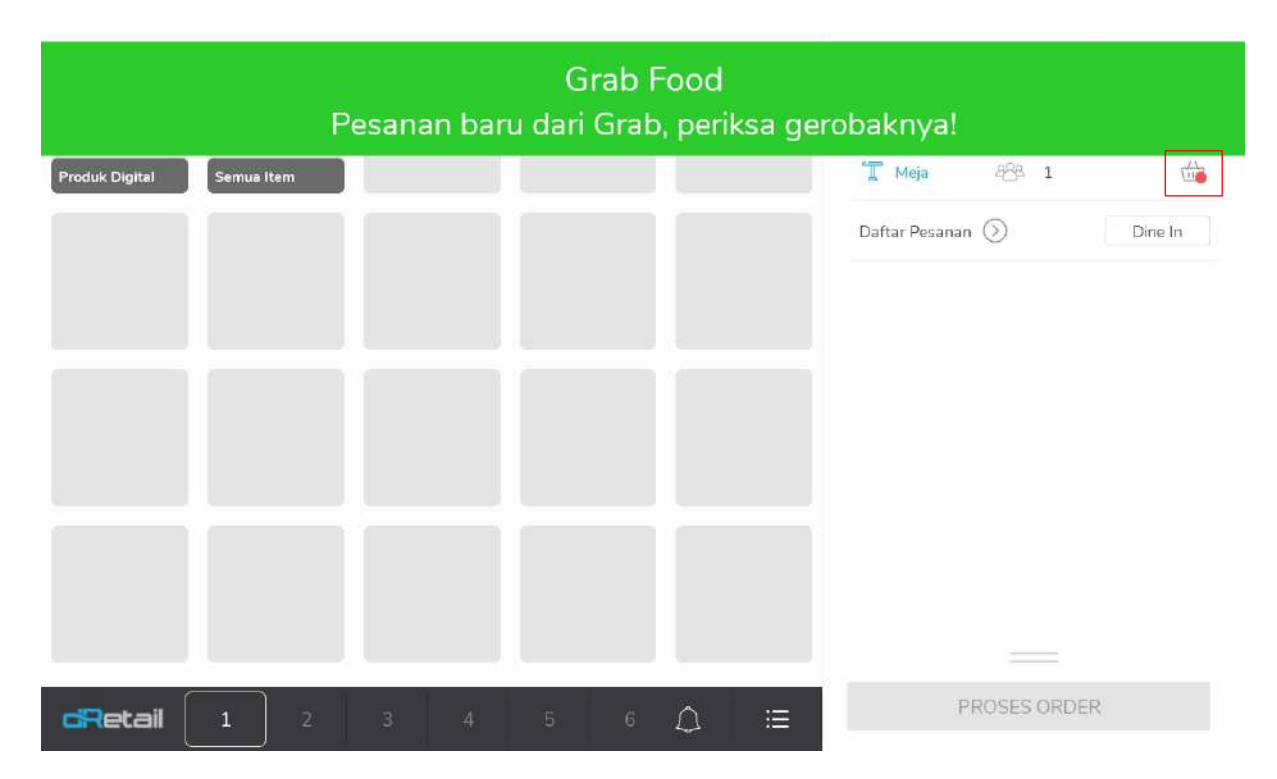

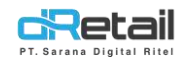

#### Pada halaman $\textbf{Pesanan} \rightarrow \textbf{Grab}$ Connect, klik pada Grab ID.

| No.                                                                                         | Tanggal Waktu                                | Grab Id                                                             | Status                                                                                                    | Total     | Rese             | rvation                 |
|---------------------------------------------------------------------------------------------|----------------------------------------------|---------------------------------------------------------------------|----------------------------------------------------------------------------------------------------|-----------|------------------|-------------------------|
| 4                                                                                           | 23-06-2022                                   | CE 001                                                              | an and the second second second second second second second second second second second second second second se | 72.250    | Dine             | In                      |
| (L)                                                                                         | 15:26:09                                     | GF-001                                                              | accepted                                                                                                    | 73.250    | Take             | Away                    |
|                                                                                             |                                              |                                                                     |                                                                                                    |           | Grab             | Connect                 |
|                                                                                             |                                              |                                                                     |                                                                                                    |           | Dip 0            | Connect                 |
|                                                                                             |                                              |                                                                     |                                                                                                    |           | Pesa             | nan Onlin               |
|                                                                                             |                                              |                                                                     |                                                                                                    |           |                  |                         |
|                                                                                             |                                              |                                                                     |                                                                                                    |           |                  |                         |
|                                                                                             |                                              |                                                                     |                                                                                                    |           |                  |                         |
|                                                                                             |                                              |                                                                     |                                                                                                    |           |                  |                         |
|                                                                                             |                                              |                                                                     |                                                                                                    |           |                  |                         |
|                                                                                             |                                              |                                                                     |                                                                                                    |           |                  |                         |
| Akan ta<br>merchan                                                                          | mpil halama<br>t dalam bentu                 | n detail p<br>uk <b>Biaya Ta</b>                                    | esanan, den<br><b>mbahan.</b>                                                                                   | gan penan | nbahan           | charg                   |
| Akan ta<br>merchan<br>< Gra                                                                 | mpil halama<br>t dalam bentu<br>ab id - GF-0 | n detail p<br>uk <b>Biaya Ta</b><br>001                             | esanan, den<br><b>mbahan.</b>                                                                                   | gan penan | nbahan<br>G      | charg                   |
| Akan ta<br>merchan<br>< Gra                                                                 | mpil halama<br>t dalam bentu<br>ab id - GF-0 | n detail p<br>uk <b>Biaya Ta</b><br>001                             | esanan, den<br>mbahan.                                                                                          | gan penan | nbahan<br>f      | charg                   |
| Akan ta<br>merchan<br>Gra<br>Pesanan Barang                                                 | mpil halama<br>t dalam bentu<br>ab id - GF-C | n detail p<br>uk <b>Biaya Ta</b><br>001                             | esanan, den<br>mbahan.                                                                                          | gan penan | nbahan<br>t      | charg                   |
| Akan ta<br>merchan<br>Gra<br>Pesanan Barang<br>FRESH SALMOP                                 | mpil halama<br>t dalam bentu<br>ab id - GF-C | n detail p<br>uk <b>Biaya Ta</b><br>001                             | esanan, den<br>mbahan.                                                                                          | gan penan | nbahan<br>f      | charg                   |
| Akan ta<br>merchan<br>C Gra<br>Pesanan Barang<br>FRESH SALMON<br>JUMBO COMBO                | mpil halama<br>t dalam bentu<br>ab id - GF-C | n detail p<br>uk <b>Biaya Ta</b><br>001                             | esanan, den<br>mbahan.                                                                                          | gan penan | nbahan<br>G      | charg<br>81.25          |
| Akan ta<br>merchan<br>C Gra<br>Pesanan Barang<br>FRESH SALMON<br>JUMBO COMBO                | mpil halama<br>t dalam bentu<br>ab id - GF-C | n detail p<br>uk <b>Biaya Ta</b><br>001                             | esanan, den<br>mbahan.                                                                                          | gan penan | nbahan<br>(†     | charg<br>81.25<br>18.75 |
| Akan ta<br>merchan<br>C Gra<br>Pesanan Barang<br>FRESH SALMON                               | mpil halama<br>t dalam bentu<br>ab id - GF-C | n detail p<br>uk <b>Biaya Ta</b><br>001                             | esanan, den<br>mbahan.                                                                                          | gan penan | nbahan<br>[      | charg<br>81.25<br>18.75 |
| Akan ta<br>merchan<br>C Gra<br>Pesanan Barang<br>FRESH SALMOP                               | mpil halama<br>t dalam bentu<br>ab id - GF-C | n detail p<br>uk <b>Biaya Ta</b><br>001                             | esanan, den<br>mbahan.                                                                                          | gan penan | nbahan<br>(f     | charg<br>81.25<br>18.75 |
| Akan ta<br>merchan<br>C Gra<br>Pesanan Barang<br>FRESH SALMON<br>JUMBO COMBO                | mpil halama<br>t dalam bentu<br>ab id - GF-C | n detail p<br>uk <b>Biaya Ta</b><br>001                             | esanan, den<br>mbahan.                                                                                          | gan penan | nbahan<br>(      | charg<br>81.25<br>18.75 |
| Akan ta<br>merchan<br>C Gra<br>Pesanan Barang<br>FRESH SALMON<br>JUMBO COMBO                | mpil halama<br>t dalam bentu<br>ab id - GF-C | n detail p<br>uk <b>Biaya Ta</b><br>001                             | esanan, den<br>mbahan.                                                                                          | gan penan | nbahan<br>(      | charg<br>81.25<br>18.75 |
| Akan ta<br>merchan<br>C Gra<br>Pesanan Barang<br>FRESH SALMON<br>JUMBO COMBO<br>JUMBO COMBO | mpil halama<br>t dalam bentu<br>ab id - GF-C | n detail p<br>uk <b>Biaya Ta</b><br>001<br>100.00<br>100.00<br>2.00 | esanan, den<br>mbahan.                                                                                          | gan penan | nbahan<br>[<br>1 | charg<br>81.25<br>18.75 |

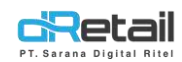

PT Sa

- Maka tampilan pada resi akan seperti berikut.

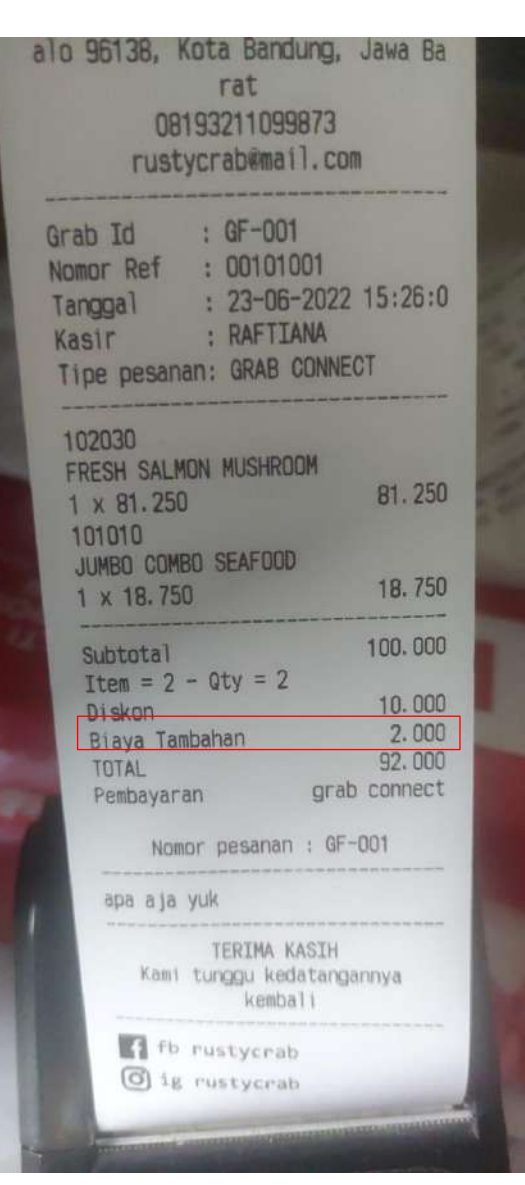

# Ritel

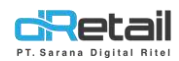

### 4. Perubahan metode pengiriman item PWA sehingga dapat memesan lebih dari 10 item

Pada versi sebelumnya, jika customer memesan lebih dari 10 item melalui PWA biasa maupun PWA Chatbot, maka pesanan tidak akan masuk ke tablet karena ditolak oleh API Firebase Google. Pada versi ini telah diperbaiki. Langkahnya sebagai berikut:

Pilih 10 item atau lebih pada saat memesan melalui PWA. Klik pada Total
 Item untuk melanjutkan pembayaran.

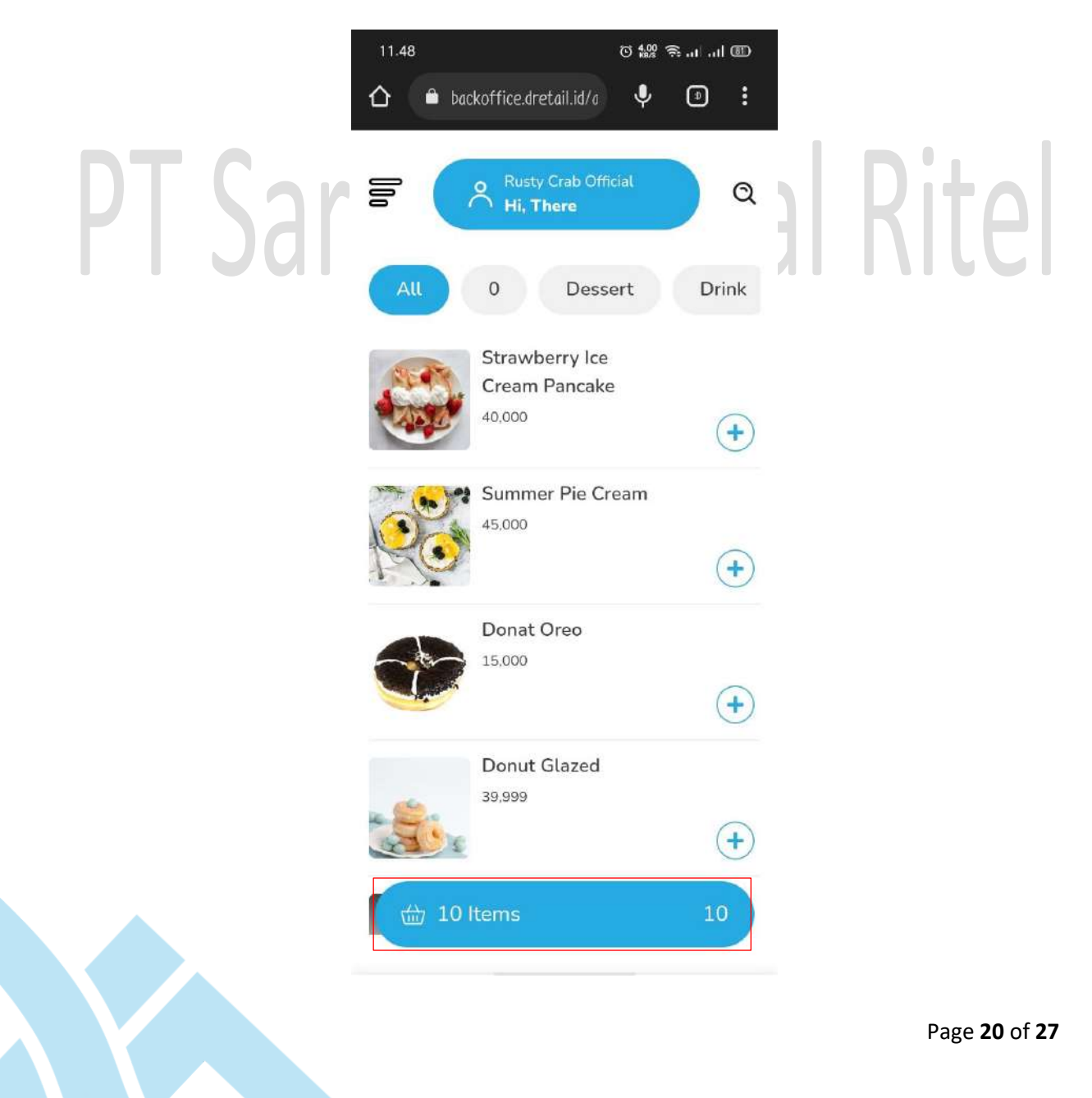

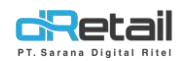

#### - Kemudian isi detail order, lalu klik tombol Place Order.

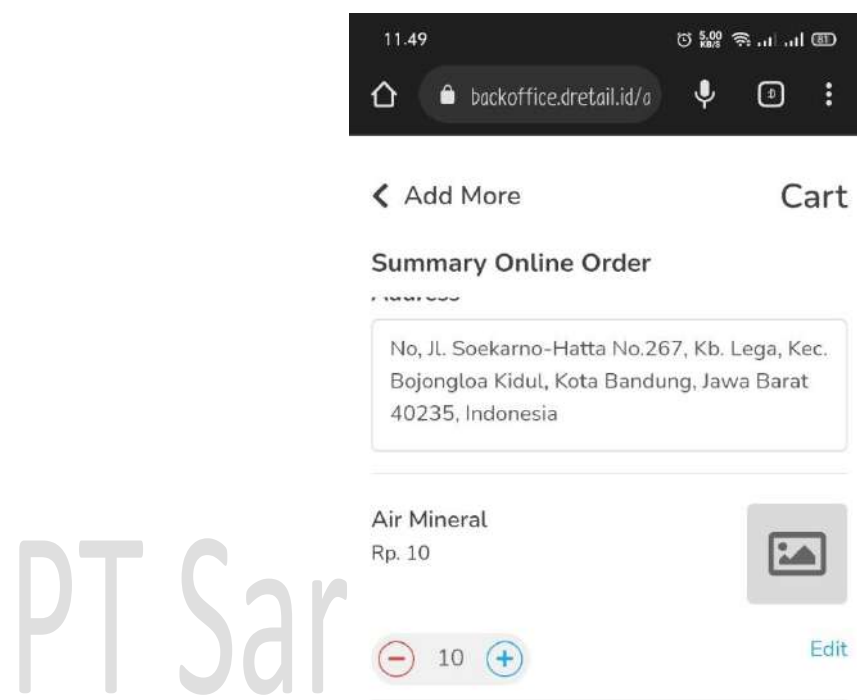

## Edit B Rite

| ─ 10     | Edit  |
|----------|-------|
| Subtotal | 10    |
| Service  | 0     |
| Delivery | 1,000 |
| Tax      | 0     |
| Rounding | 0     |
| Quantity | 10    |
| Total    | 10    |

Place Order

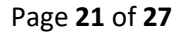

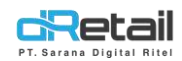

- Selesaikan proses pembayaran sampai selesai dan pesanan masuk ke tablet.

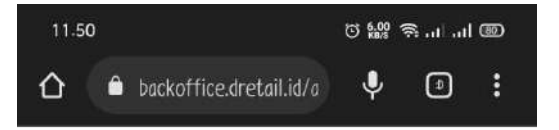

#### **Transaction Complete**

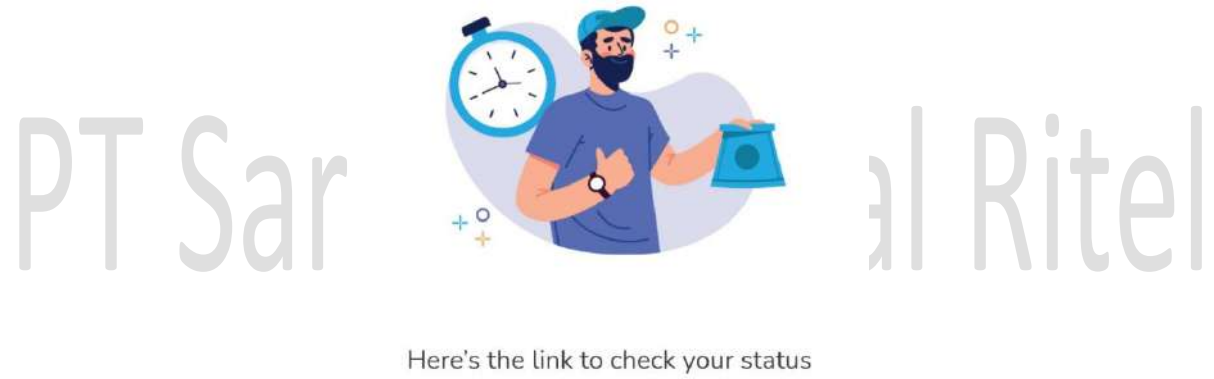

Here's the link to check your status order

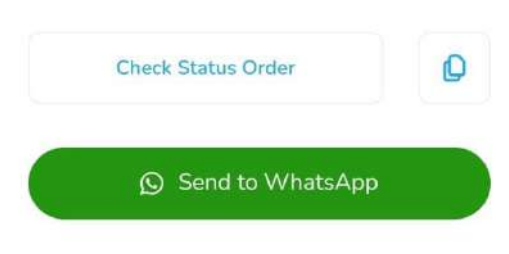

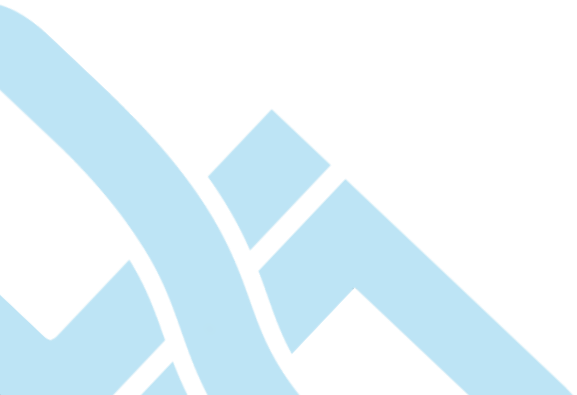

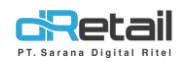

- Pada halaman notifikasi di tablet akan tampil **Pesanan Online Masuk,** klik pada notifikasi tersebut maka detail item yang dipesan akan tampil. Selanjutnya klik tombol **PROSES PESANAN INI.** 

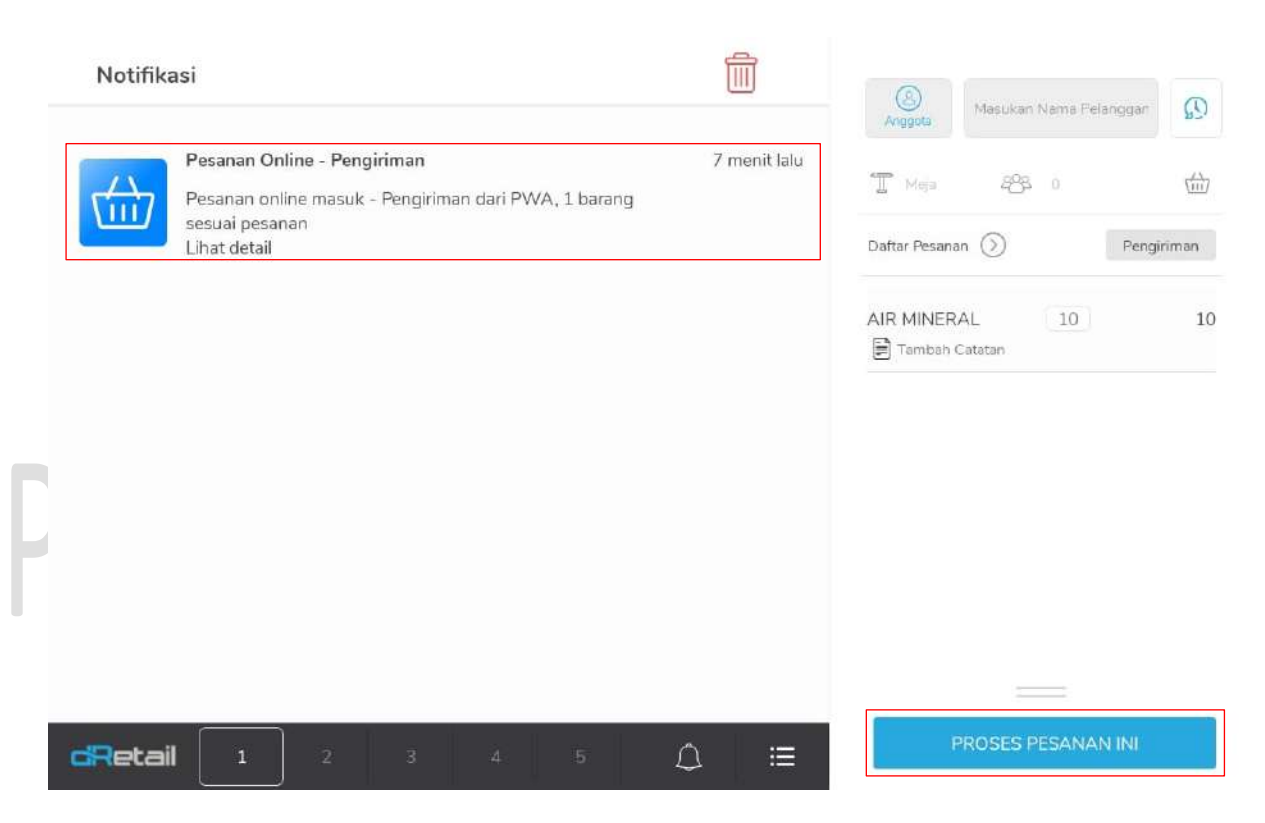

- Akan tampil pop up pesanan sedang dalam proses, lalu klik tombol **OK.** 

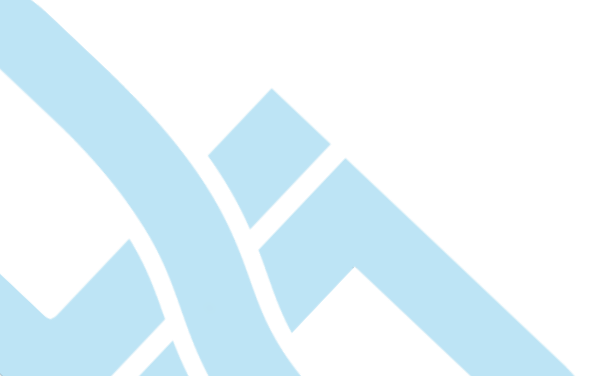

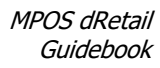

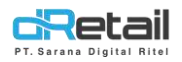

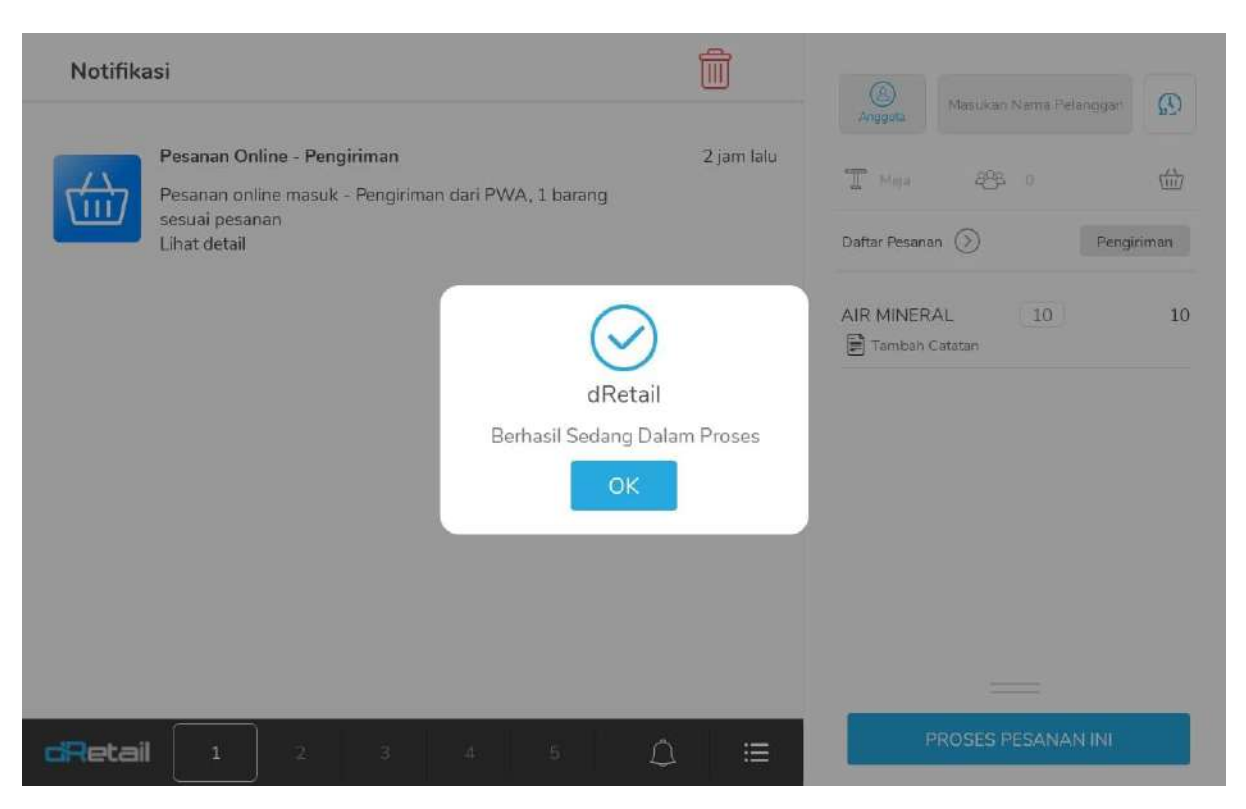

| Notifikasi |           |                     | Anggata Masukan Nema | Pelanggar 🚯 |
|------------|-----------|---------------------|----------------------|-------------|
|            |           |                     | T Maja 284 0         | (iii)       |
|            |           |                     | Daftar Pesanan 🕥     | Pengiriman  |
|            |           | $\bigcirc$          | AIR MINERAL 10       | 1           |
|            | Data Kosc | dRetail<br>Berhasil |                      |             |
|            |           | ок                  |                      |             |
|            |           |                     |                      |             |
|            |           |                     |                      |             |

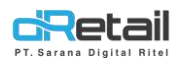

5. Perubahan halaman pembayaran QRIS

Pada versi sebelumnya, halaman pembayaran QRIS tampilan nya hanya menampilkan kode QR, di ubah menjadi lebih lengkap seperti berikut :

| Q Pencarian    |                             | ie -                 |                    |       |
|----------------|-----------------------------|----------------------|--------------------|-------|
|                | QRIS PAC Cash               | ×                    | can Nama Pelanggan | Ø     |
| SEMUA ITEM     | Menunggu Pemb               | ayaran               | <u>1</u><br>1      |       |
| BLACKPEPPER    | Liki                        | 3                    | Dine               | in    |
| CHEESE SAUCE   | 具紙飯                         | 8.0                  | 1                  | 6.000 |
|                |                             | 372                  |                    |       |
| COLESLAW       |                             |                      |                    |       |
| GARLIC BUTTE   |                             | 2258<br>04104        |                    |       |
| A MUSHROOM S   | <b>E17</b> 895289           | 478796<br>           |                    |       |
|                | DEMO RES<br>NMID: ID1020000 | <b>5TO</b><br>000001 |                    |       |
| PIRIPIRI SAUCE | PRINT QR                    | CEK PEMBAYARAN       |                    |       |
| dRetail 1      |                             |                      | TOTAL Rp. 5 000    |       |

 $\mathbf{U}$ 

#### Ditambahkan :

- Logo QRIS
- NMID

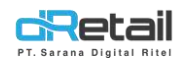

#### 6. Perbaikan halaman Riwayat Transaksi Mobile

Pada versi sebelumnya, halaman kolom riwayat transaksi tidak sesuai antara judul dan isi,

Maka di perbaiki menjadi seperti berikut :

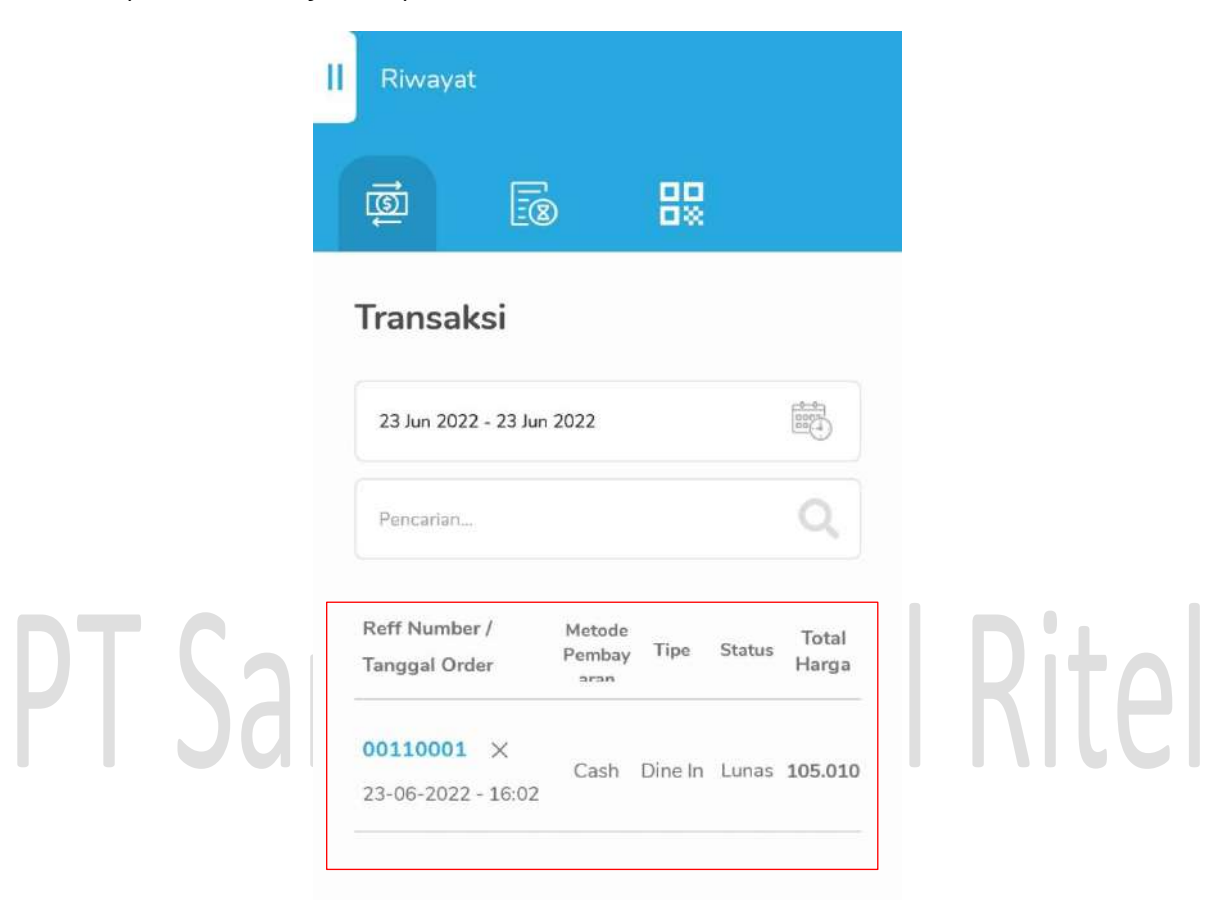

Judul sesuai dengan data isi nya.

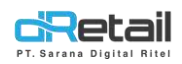

### 7. Summary Sales Tablet - Perubahan Tampilan Net Sales menjadi Gross Sales

Perubahan nya seperti gambar berikut :

| II Report         | Today Yesterd               | ay This Week  | 23 JUN 2022 - 23 J | UN 2022                 |               |
|-------------------|-----------------------------|---------------|--------------------|-------------------------|---------------|
| Sales Summary     | Sales Summary O             | verview       |                    |                         |               |
| Sales by Item     |                             |               |                    |                         |               |
| Sales by Category | Rp. 1.477.24<br>Sales items | 6 Rp.<br>Void | 0                  | Rp. 1.44<br>Gross Sales | 7.200         |
| Sales by Modifier |                             |               |                    |                         |               |
| Services          | Tanggal                     | Sales items   | Void               | Discount                | Gross Sales   |
| Taxes             | 23/06/2022                  | Rp. 1.477.246 | Rp. 0              | Rp. 30.000              | Rp. 1.447.200 |
| Sales by Employee |                             |               |                    |                         |               |
| Payment Type      |                             |               |                    |                         |               |
| Profit Sharing    |                             |               |                    |                         |               |
| Reservation Item  |                             |               |                    |                         |               |
| Order by Waiter   |                             |               |                    |                         |               |
|                   | ИГИГ                        |               | '0'                |                         |               |